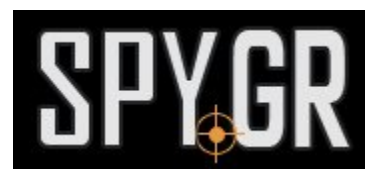

## ΑΣΎΡΜΑΤΗ ΙΡ ΚΆΜΕΡΑ 1080Ρ

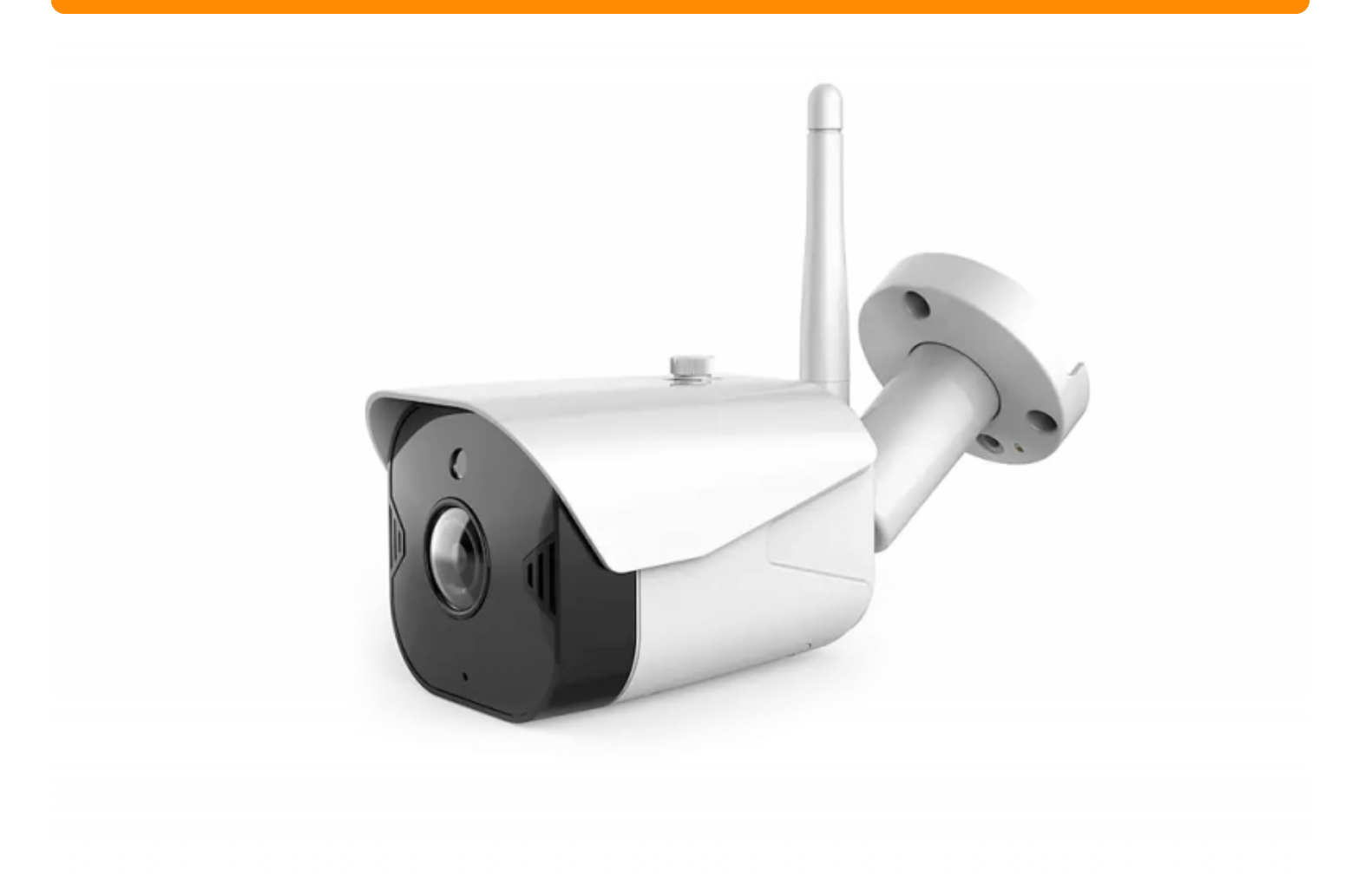

### ΟΔΗΓΙΕΣ ΧΡΗΣΗΣ

- 1. Τοποθετήστε κάρτα μνήμης στην θύρα της κάμερας και συνδέστε το καλώδιο τροφοδοσίας.
- 2. Κατεβάστε την εφαρμογή και κάντε εγγραφή **YCC365 Plus**

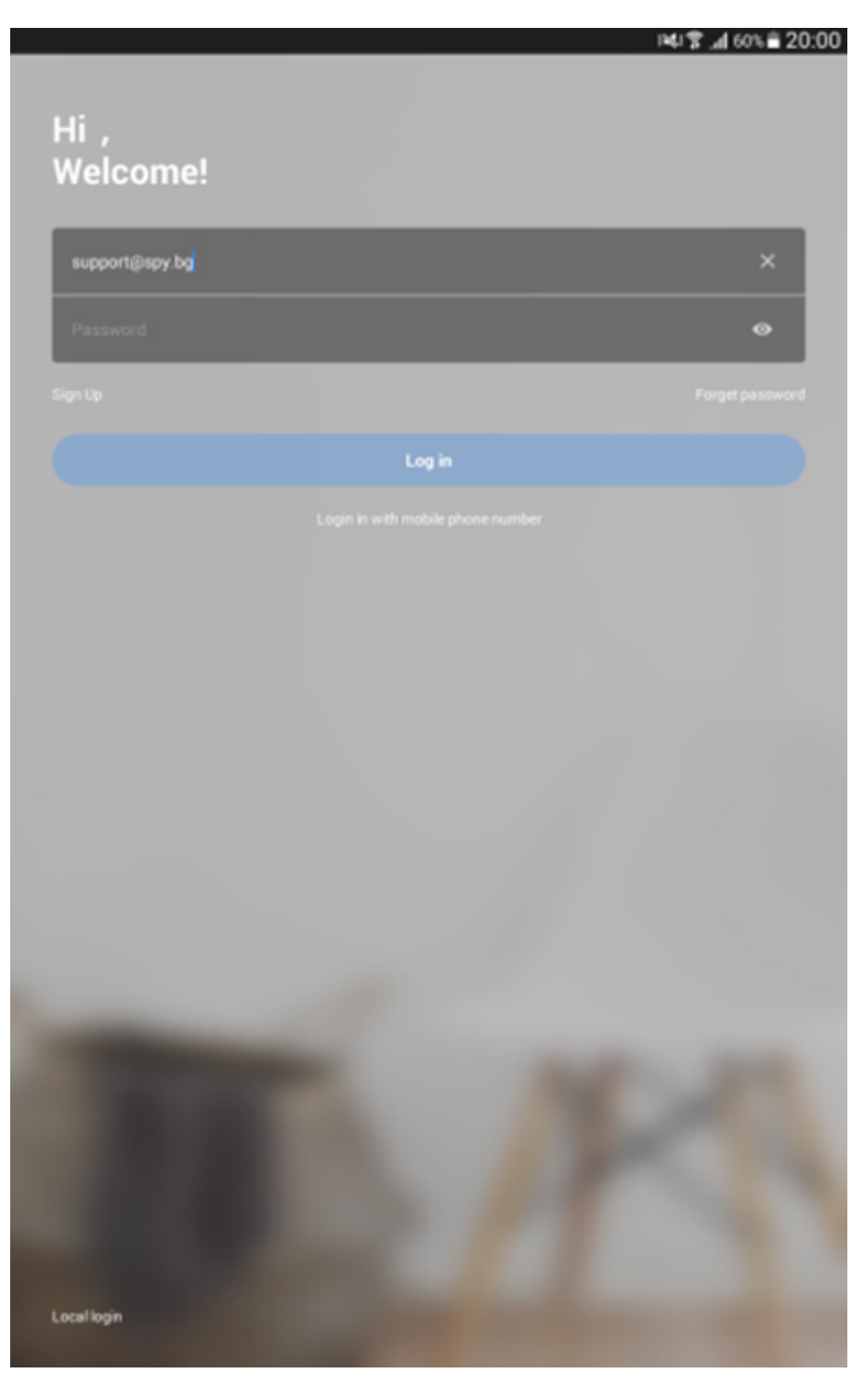

3. Όταν μπείτε στην εφαρμογή, πατήστε το + για να προσθέσετε την κάμερα.

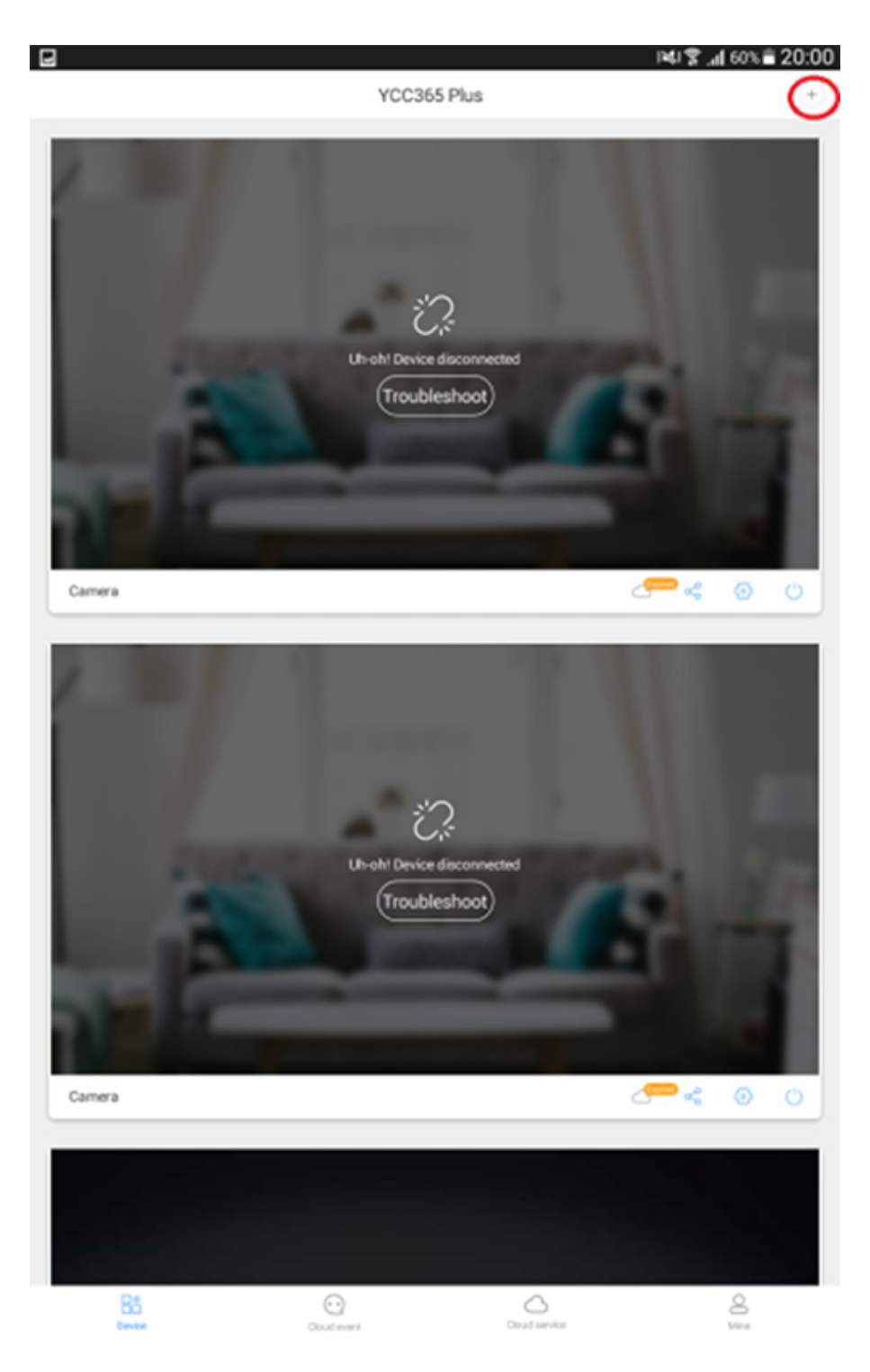

4. Απο τις επιλογές που θα εμφανιστούν στην οθόνη, επιλέξτε Intelegent camera

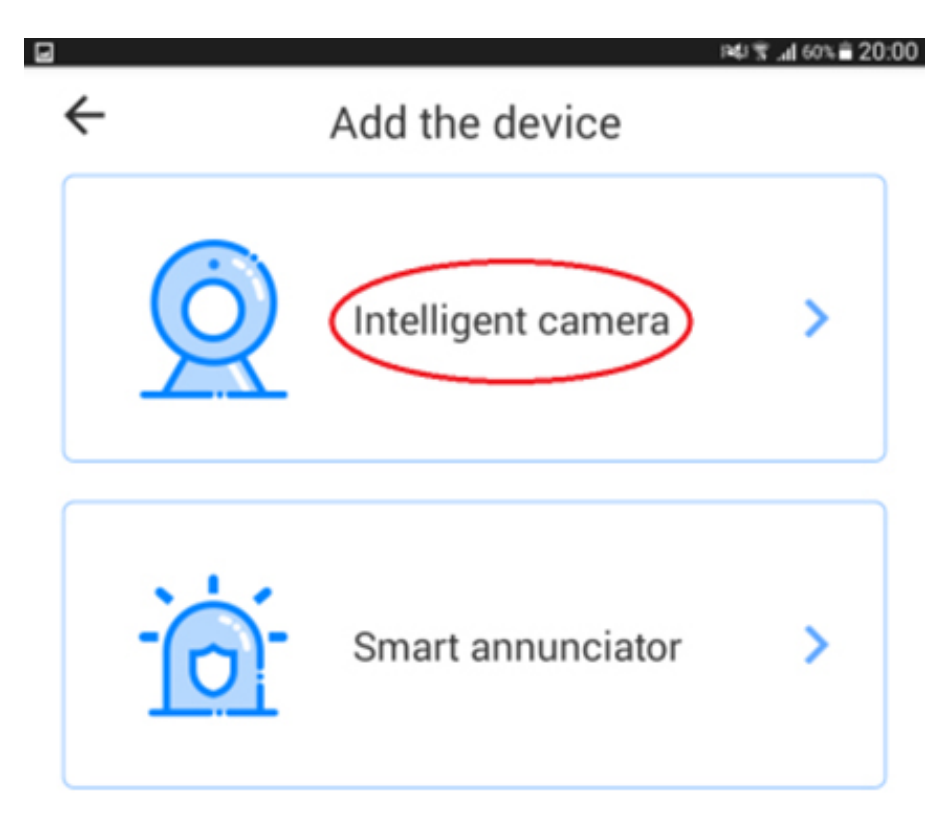

5. Έπειτα διαλέξτε την πρώτη επιλογή για να σαρώσετε τον QR κωδικό

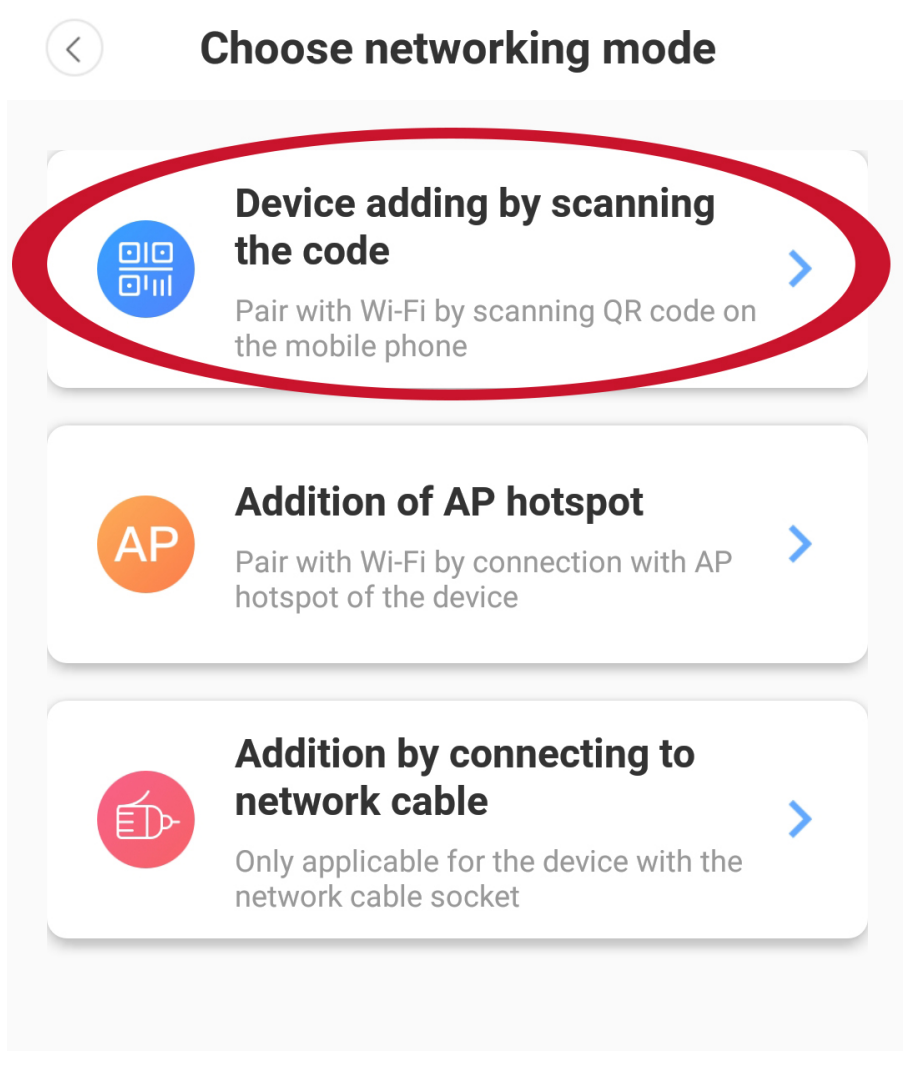

6. Και στο επόμενο βήμα πατήστε το NEXT

## Add the device

 $\langle \rangle$ 

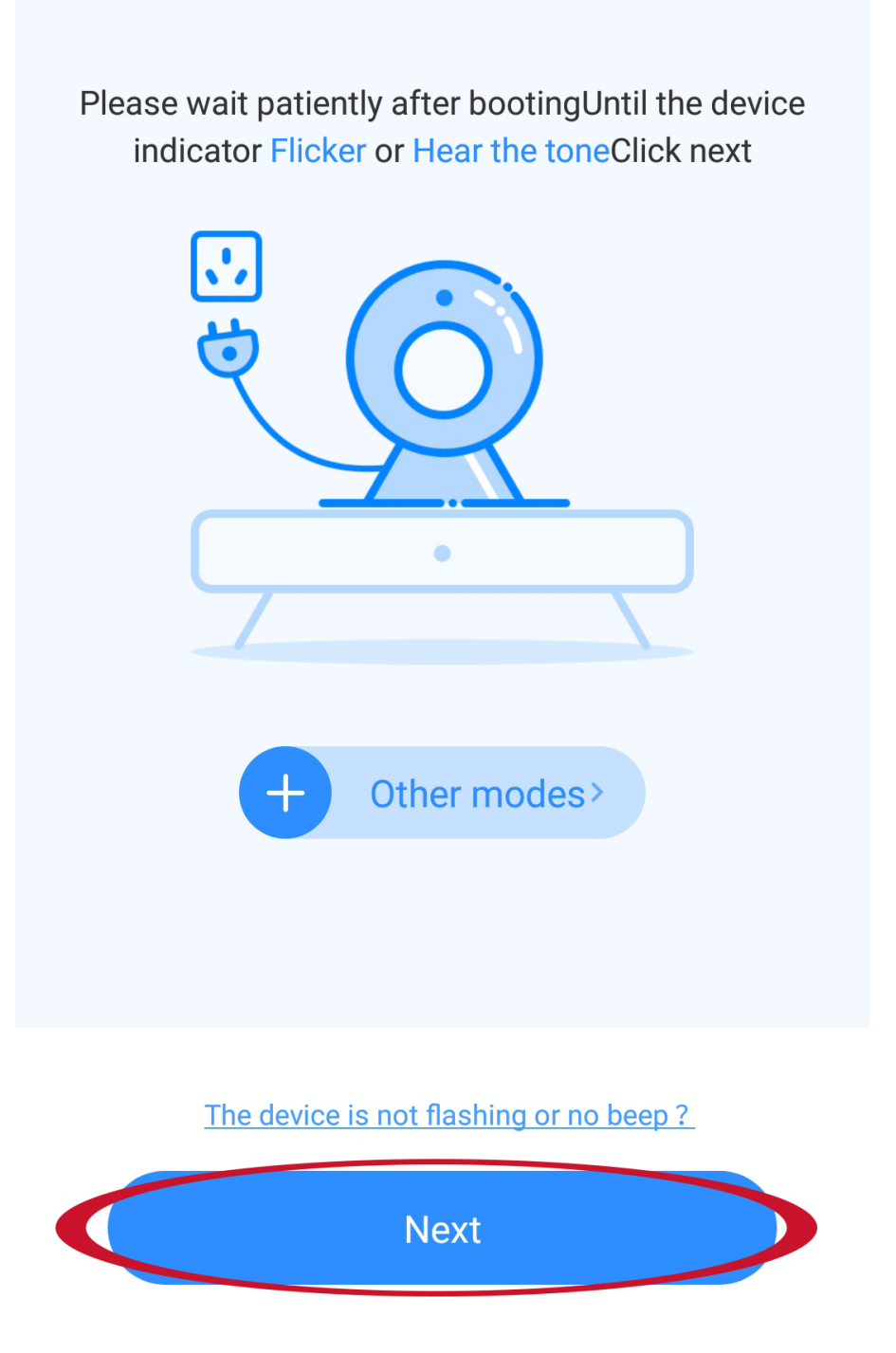

7. Γράψτε το όνομα και τον κωδικό πρόσβασης του δικτύου σας και πατήστε ΝΕΧΤ

Network testing

## Connect to Wi-Fi

The device does not support 5G network

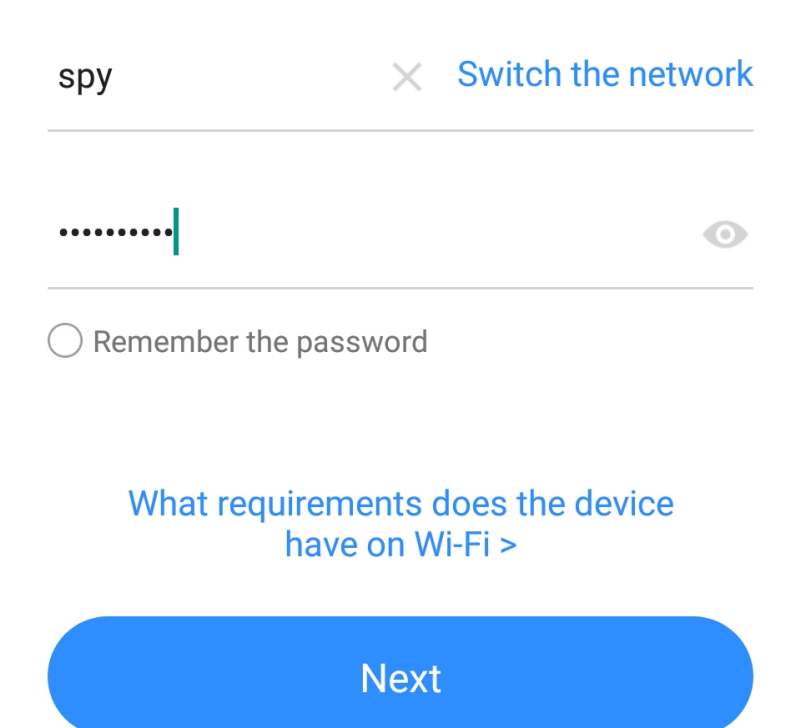

8. Στην εφαρμογή ένας QR κωδικός. Γυρίστε την οθόνη της κινητής σας συσκεύης προς τον φακό της κάμερας για να ''δεί'' τον QR κωδικό

 $\langle \rangle$ 

## Add the device

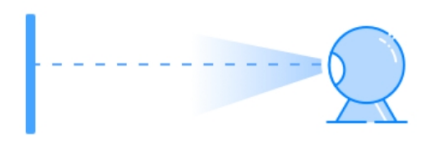

#### Align the QR code to the camera lens

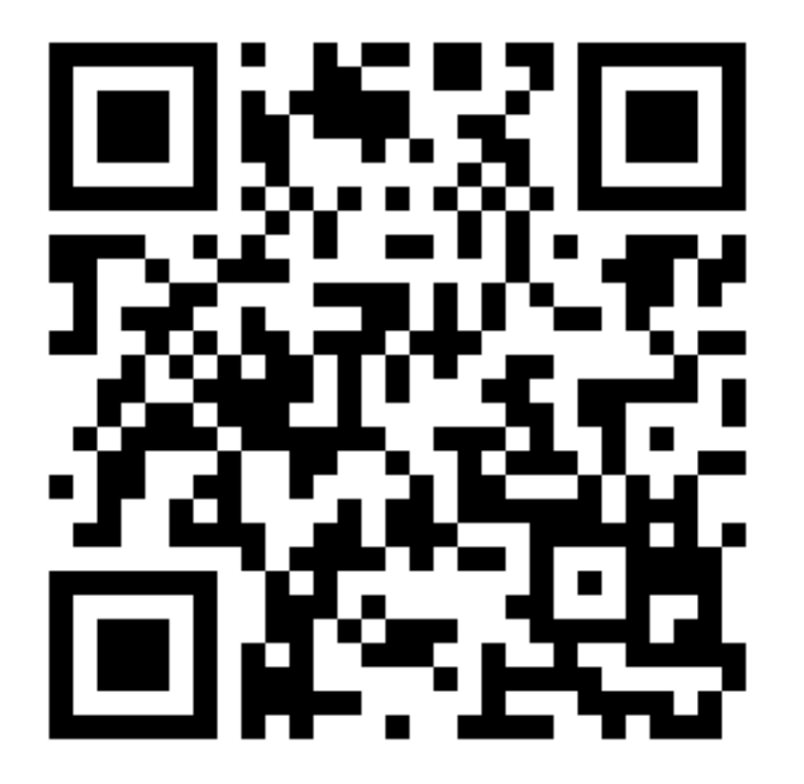

If it fails scanning the QR code for a long time, please click to zoom in the QR code and try again

No voice is heard?

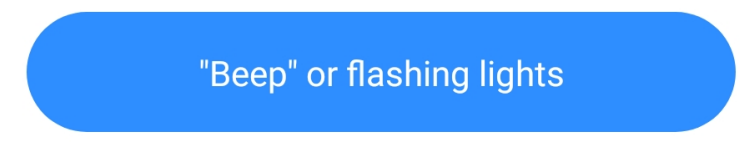

9. Η κάμερα θα συνδεθεί στο ασύρματο δίκτυο του χώρου σας και θα δείτε να εμφανίζεται το επόμενο βήμα, το οποίο είναι να δώσετε όνομα στην κάμερα σας.

 $\langle \rangle$ 

Add the device

# Device is under connecting

The router, mobile phone and device should be as close as possible. The connection takes about 1~2 minutes. Please wait a moment

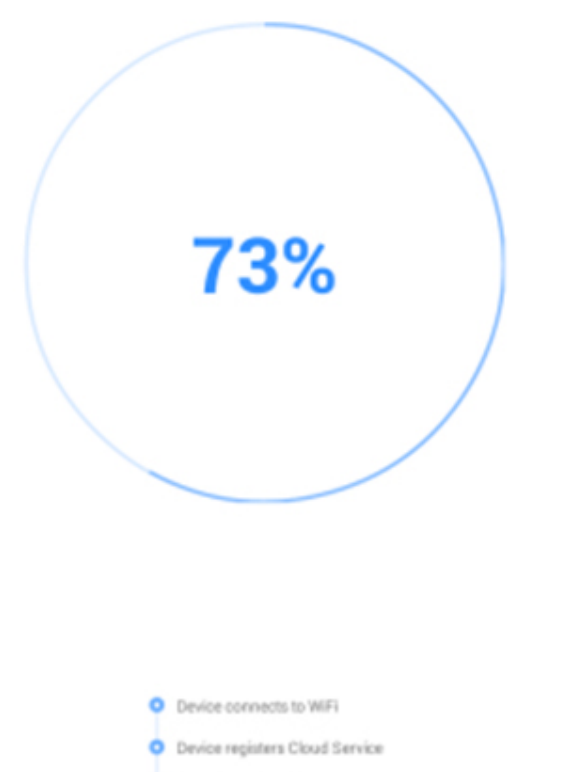

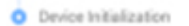

\_\_\_\_\_\_\_\_\_\_

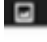

←

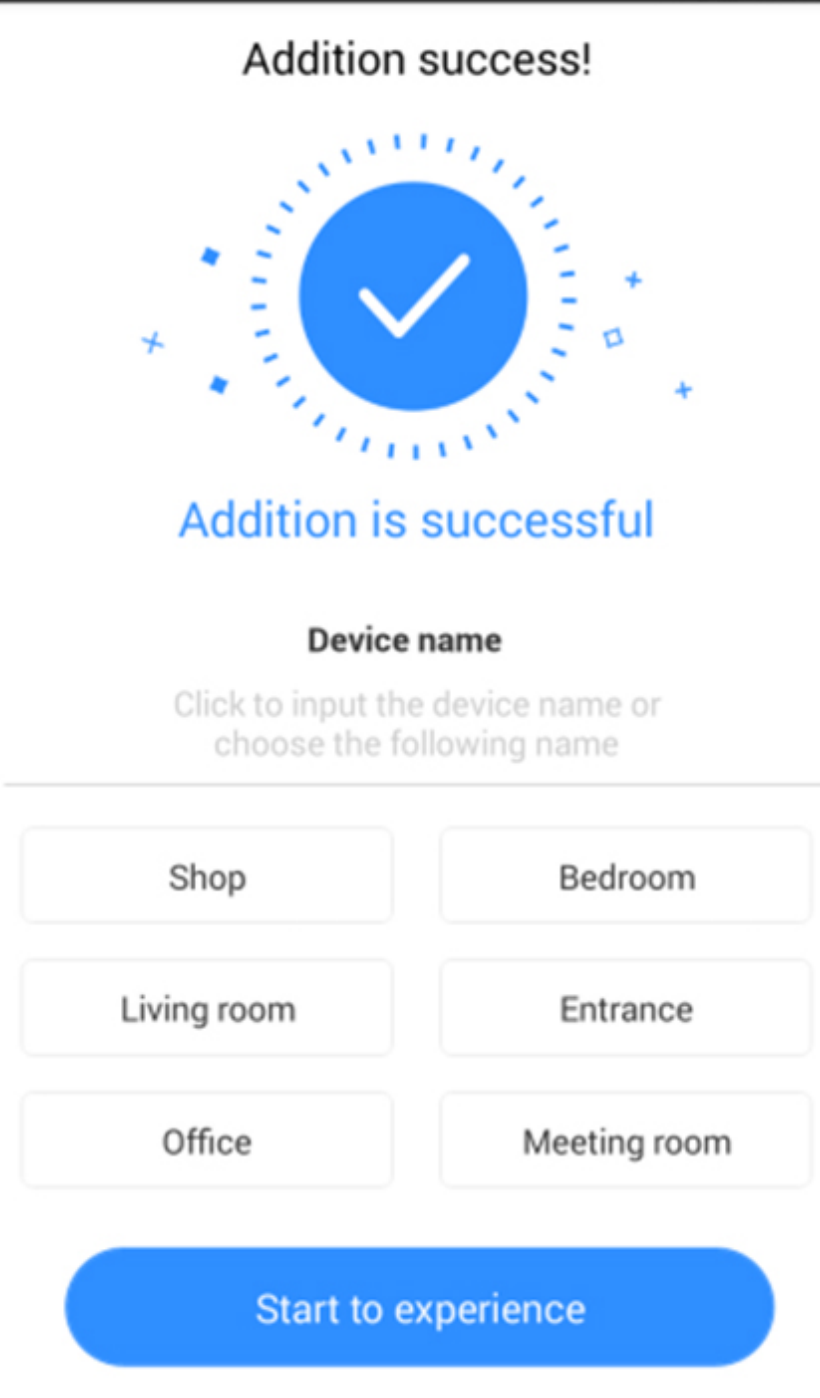

10. Τώρα πλέον η κάμερα είναι συνδεδεμλενη και μπορείτε να την παρακολουθείτε σε απευθείας σύνδεση απο την κινητή σας συσκεύη.

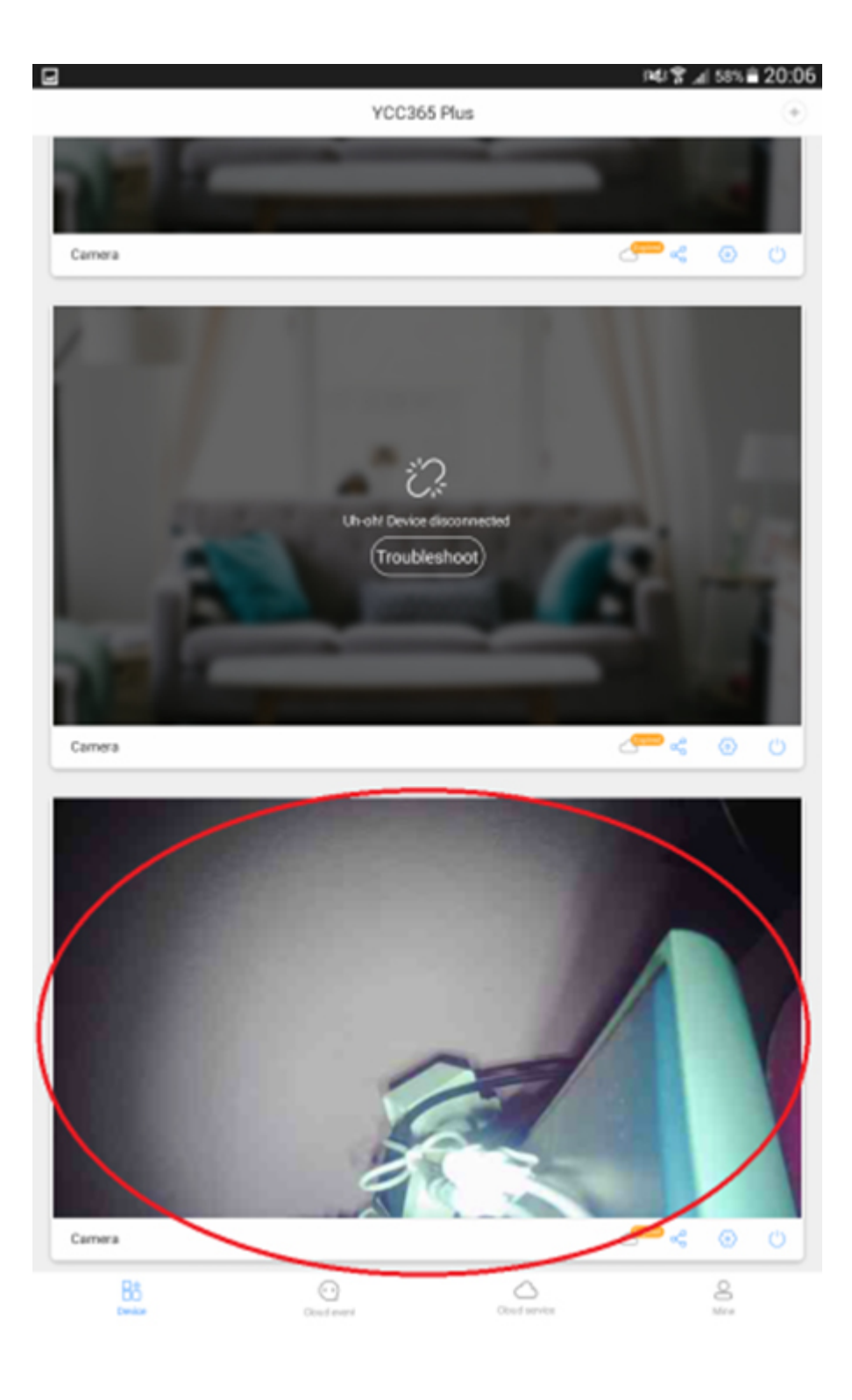

Και άλλα προϊόντα από την ίδια κατηγορία Προς το προϊόν "Ασύρματη ΙΡ κάμερα 1080P" Copyright 2005 - 2017 Spy.gr